Excel を利用してたくさんのデータを取り扱おうとするとき、 通常、1 行目(ないしは、1 列目)に見出しを作ると思いま す。ナンバーとか名前とか住所とかそういった項目名の 事です。

しかし、通常そのまま Excel を使用していると、その見出 し(項目)は一定数過ぎた後は、項目が移動して見えなく なってしまいます。結果それが何の項目だかわからなくな ってしまい、そのたびに1番上に戻って、項目名を確認す るという作業が必要になってしまいます。これだと大変効 率が悪い、

\* なんとかして項目名の部分を固定したい!という時に 利用できるのが

「ウィンドウ枠の固定」という機能です。

| 774 | · 赤-ム 挿入     | パージレイアウト | 数式 データ                  | 纹翅 表示     |             |           |            |
|-----|--------------|----------|-------------------------|-----------|-------------|-----------|------------|
|     |              |          | 121 ムーラー 121 数式         | - Q 1     |             | -53       | <b>—</b> m |
| -   | ページ 改木ージ ユー  | ザー設定 全面間 | 11 IN 10 10 10 10 10 10 | . Z-L 108 | 6 選択範囲に含わせて | 新しいウインドウ  | 整列 ウインドウ枠  |
| 1   | レイアウトプレビュー ( | 0ビュー 表示  | 201 (THE 101 JUN        | ····      |             | を聞く       | 固定・        |
| _   | H13 •        | TERA     | オポキスの                   | 7 675     | ましてい        | z ++++++  | ata Z      |
| 100 |              | 項日子      | ສມະຫວາງ                 | C. 192    | aucu        | אינויינופ | າມາອ       |
|     | 名前           | 年齢       | 誕生日                     | 都道府県      |             |           | ų          |
| 2   | 諏訪古          | 34       | 197878714               | 神奈川県      |             |           |            |
| 3   | 赤羽 鉄二        | 77       | 1935/2/25               | 長野県       |             |           |            |
| 4   | 久保 芽以        | 37       | 1975/3/8                | 沖縄県       |             |           |            |
| 5   | 杉田 麻緒        | 57       | 1955/10/23              | 福岡県       |             |           |            |
| 6   | 松谷 良介        | 63       | 1949/5/7                | 静岡県       |             |           |            |
| 7   | 宮崎 陽介        | 52       | 1960/2/28               | 滋賀県       |             |           |            |
| 8   | 高橋 優         | 39       | 1973/5/4                | 大阪府       |             |           |            |
| 9   | 黒崎 浩正        | 59       | 1953/1/31               | 宮城県       |             |           |            |
| 10  | 小畑 恭子        | 54       | 1958/5/17               | 大阪府       |             |           |            |
| 11  | 菅谷 千夏        | 36       | 1976/5/7                | 福島県       |             |           |            |
| 12  | 北野 広之        | 55       | 1957/6/6                | 埼玉県       |             |           |            |
| 13  | 石倉 彩華        | 75       | 1937/1/2                | 鹿児島県      |             |           |            |
| 14  | 増井 弘也        | 75       | 1937/9/27               | 東京都       |             |           |            |
| 15  | 池内 俊二        | 76       | 1936/10/20              | 埼玉県       |             |           |            |
| 16  | 鎌田 竜也        | 70       | 1942/9/16               | 千葉県       |             |           |            |
| 17  | 林田さやか        | 58       | 1954/4/1                | 千葉県       |             |           |            |
| 18  | 滝 たかお        | 32       | 1980/5/17               | 東京都       |             |           |            |
| 19  | 谷優           | 51       | 1961/1/27               | 徳島県       |             |           |            |

\* ウィンドウ枠の固定を使うと、指定した項目が固定表 示となるため、セルをほかの部分に移動させても、項目 名はずっと表示することができます。

| 1. 1  | 1.92     | 10.7     | 1.0                       | -             | a second of | Đ.đKI    | - NICCOLOFT Excus | the second second second second second second second second second second second second second second second se |
|-------|----------|----------|---------------------------|---------------|-------------|----------|-------------------|----------------------------------------------------------------------------------------------------|
| 700   | 1 R.L    | 1#A.     | A-314701                  | <b>御式 データ</b> | 68 87       |          |                   | 1 3 3 5 1 1 1 1 1 1 1 1 1 1 1 1 1 1 1 1                                                                         |
|       |          |          | 는 및 Ref.<br>El 498 및 Ref. |               |             | NUMOR B  |                   |                                                                                                    |
|       | 42       | 24Wold a |                           | Stin 12       |             | -Ara     |                   | 245F94P0MEEE)<br>(Recollipsing:850/2) F841FH8850L8                                                              |
|       |          | A        | B                         | 0             | D           | E        | 1                 | - III、フークシートの独立の分を200-4できます。<br>大規模で成本(他) し                                                                     |
| 1     | - 4      | 8 II     | 年齢                        | 誕生日           | 都道府県        |          |                   | フトウシーとの内部にを表示したままで、他の部分を2<br>パールで来ます。                                                                           |
| 2     | 諏訪       | 杏        | 34                        | 1978/8/14     | 神奈川県        | 1        |                   | ntsimontric)                                                                                                    |
| 3     | 赤羽       | 該二 1     | a Boo                     | 125005        | · · ·       | VIIEA    | tht+Z             | 12-12 つ-01-20種類な利用数がしたままで、他の部分を<br>250-52巻き手。                                                                   |
| 4     | 久保       | 芽以       | REGO                      | 1975/3/8      | <b>冲绳</b> 原 | - JIVE H | 1763              |                                                                                                    |
| 5     | 杉田       | 麻豬       | - 57                      | 1955/10/23    | 福岡県         |          |                   | man but the state                                                                                               |
| 6     | 松谷。      | 良介       | 63                        | 1949/5/7      | 静岡県         | ]        |                   | ワイントワ枠の固定                                                                                                    |
| 7     | 宮崎       | 陽介       | -52                       | 1960/2/28     | 出賀県         |          |                   |                                                                                                    |
| 8     | 高橋       | 優        | 39                        | 1973/5/4      | 大阪府         | 1        |                   |                                                                                                    |
| 9     | 黒崎       | 浩正       | .59                       | 1953/1/31     | 宮城県         |          |                   |                                                                                                    |
| 10    | 小组       | 恭子       | 54                        | 1958/5/17     | 大阪府         | ]        |                   |                                                                                                    |
| 11    | 营谷       | 千夏       | 36                        | 1976/5/7      | 福島県         |          |                   |                                                                                                    |
| 12    | 北野       | 広之       | 55                        | 1957/6/6      | 埼玉県         |          |                   |                                                                                                    |
| 13    | 石倉       | 彩華       | 75                        | 1937/1/2      | 鹿児島県        |          |                   |                                                                                                    |
| 14.00 | 144, 241 | 21.14    | 31                        | 1007 0 071    | 141 122 182 |          |                   |                                                                                                    |

- ・ウインドウ枠の固定機能を利用するには、最初にカーソ ルの位置を正しく配置させることが必要です。
- ・今あるカーソルの位置の上側と左側が固定される項目 となります。
- ・次に、上部メニューバーの中から「表示」を選択します。
  すると、右側に「ウインドウ枠の固定」というメニューがありますので、そちらをクリックします。
  選択肢は3つほどあります。
  - 医状胶はらうはこのります。

ファイル ホーム 挿入 パージレイアウト 数式 データ 校園 表示

- ・ウィンドウ枠の固定:行と列の両方を固定したい時に 利用します。
- ・先頭行の固定:横(行)の項目を固定したい時に利用します。
- ・先頭列の固定:横(列)の項目を固定したい時に利用します。

|      |                       |           |                        |                |          |             |            |       |           | 1                |                    | 1回ルーラー 回数                                | s/1- 1        | 2    |                    | -       | B  |         |
|------|-----------------------|-----------|------------------------|----------------|----------|-------------|------------|-------|-----------|------------------|--------------------|------------------------------------------|---------------|------|--------------------|---------|----|---------|
|      |                       |           | R 1 R REA-             | 2              |          | -24 F       |            | 43    | ページ 改/    | (-5 1-1<br>Fi- 0 | ザー絵定 全面的<br>ビュー 男気 | 1 (1) (1) (1) (1) (1) (1) (1) (1) (1) (1 | нь X-4        | 100% | 進択結開に合わせて<br>拡大/線小 | 新しいけつドウ | 慧列 | ウインドウ枠に |
| 18.2 | R-3 88-3 I            | -ザー設定 全面の | -<br>11 日本語 127 単正し ズ・ | A 100% 道野      | WEICEDUT | 新しいひんつかつ 首  | DICHCYC 14 | PLET. | 3         | のの設示             |                    | 表示                                       |               | - 2  |                    |         |    |         |
| -    | レイアウトプレビュー            | のビュー      |                        | and the second | 基大/理小    | 2005        | 10 E       | _     | A58       |                  | fr                 |                                          |               |      | 1.121              |         |    |         |
|      | A30 -                 | . ↓ F,    | こ移動すると、リ               | 頁目が津           | えてし      | <b>ノまった</b> |            |       | 1         |                  | 117                | 目か固定る                                    | これま           | UTC  |                    | ~       | T  | 100     |
| 15.4 | A                     | B         | 0 0                    |                | E        | F           | G          | 1     |           | -                |                    |                                          | 1             |      | E                  | F       |    | G       |
| 12   | 北野 広之                 | 55        | 1957/6/6 埼玉県           | 2              |          |             |            | 1     | 名         | 囙                | 年齢                 | 誕生日                                      | 都道州           | 現    |                    |         |    |         |
| 13   | 石倉 彩華                 | 75        | 1937/1/2 鹿児島           | 品県             |          |             |            | 42    | 大沢景       | f                | 49                 | 1963/3/2                                 | 呂城県           |      |                    |         |    |         |
| 1 -1 | 墙井弘也                  | 75        | 1937/9/27 東来日          | 8              |          |             |            | 43    | 吉岡一       | 市                | 20                 | 1992/2/17                                | 新潟旦           |      |                    |         |    |         |
| 15   | 池内 俊二                 | 76        | 1936/10/20 埼玉県         | R.             |          |             |            | 2.4   | 土田姓       | ~                | 20                 | 1000/0/1                                 | 亡声调           |      |                    |         |    |         |
| 16   | 鎌田 竜也                 | 70        | 1942/9/16 千葉県          | 1              |          |             |            | 44    |           | [2]              | 19                 | 1999/3/1                                 | 山島県           |      |                    |         |    |         |
| 17   | 林田さやか                 | 58        | 1954/4/1 千葉県           | R.             |          |             |            | 45    | 越智 愛      | 2.               | 38                 | 1973/12/16                               | 大阪府           |      |                    |         |    |         |
| 18   | 滝たかお                  | 32        | 1980/5/17 東京著          | ß              |          |             |            | 46    | 福原後       | 介                | 23                 | 1989/4/29                                | 和歌山           | 県    |                    |         |    |         |
| 19   | 谷優                    | 51        | 1961/1/27 徳島県          | R.             |          |             |            | 47    | 安田郡       | 8品               | 42                 | 1970/7/2                                 | 岡山県           |      |                    |         |    |         |
| 20   | 一木 陽子                 | 76        | 1936/6/22 北海道          | Ĕ              |          |             |            | 40    | 初中古       |                  | 00                 | 1000 /0 /10                              | なに 白 川        |      |                    |         |    |         |
| 21   | 杉本まみ                  | 25        | 1987/5/13 北海道          | 首              |          |             |            | .40   | 入田 キャー 外国 |                  | 29                 | 1963/6/10                                | 机向异           |      |                    |         |    |         |
| 22   | 藤森 正敏                 | 64        | 1948/5/11 大分野          | R.             |          |             |            | 49    | 笹川祐       | ī泰               | 71                 | 1941/6/1                                 | 埼土県           |      |                    |         |    |         |
| 23   | 島田 輝信                 | 40        | 1972/6/19 熊本県          | 2              |          |             |            | 50    | 小沢 詩      | 織                | 22                 | 1990/5/14                                | 静岡県           |      |                    |         |    |         |
| 24   | 大路あおい                 | 73        | 1939/1/10 大阪林          | 守              |          |             |            | 51    | 井沢翔       | 17               | 35                 | 1977/9/30                                | 富山県           |      |                    |         |    |         |
| 25   | 堤奈月                   | 60        | 1952/6/29 鳥取り          | <u>.</u>       |          |             |            | ED    | 21.05.24  |                  | 001                | 101170700                                | 1 888 177 512 |      |                    |         |    |         |
| 26   | 上原 瞬                  | 23        | 1989/3/3 東京者           | ß              |          |             |            | 02    |           |                  |                    |                                          |               |      |                    |         |    |         |
| 27   | 村山 公顕                 | 49        | 1963/8/1 埼玉県           | R              |          |             |            | 53    |           |                  |                    |                                          |               |      |                    |         |    |         |
|      | a and a large of      | 1         |                        |                |          |             |            |       |           |                  |                    |                                          |               |      |                    |         |    |         |
|      | このような形でウィンドウ枠が固定されます。 |           |                        |                |          |             |            |       |           |                  |                    |                                          |               |      |                    |         |    |         |

此の記述は、Excel 2010 についてです。